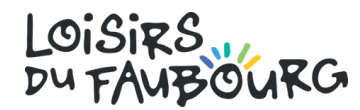

# Guide pour les relevés 24

## Camp de jour - Été 2020

#### Première étape

Suivre le lien suivant : https://www.gidigo.com/login et entrer vos informations de connexion. Une fois connecté, cliquez sur votre profil.

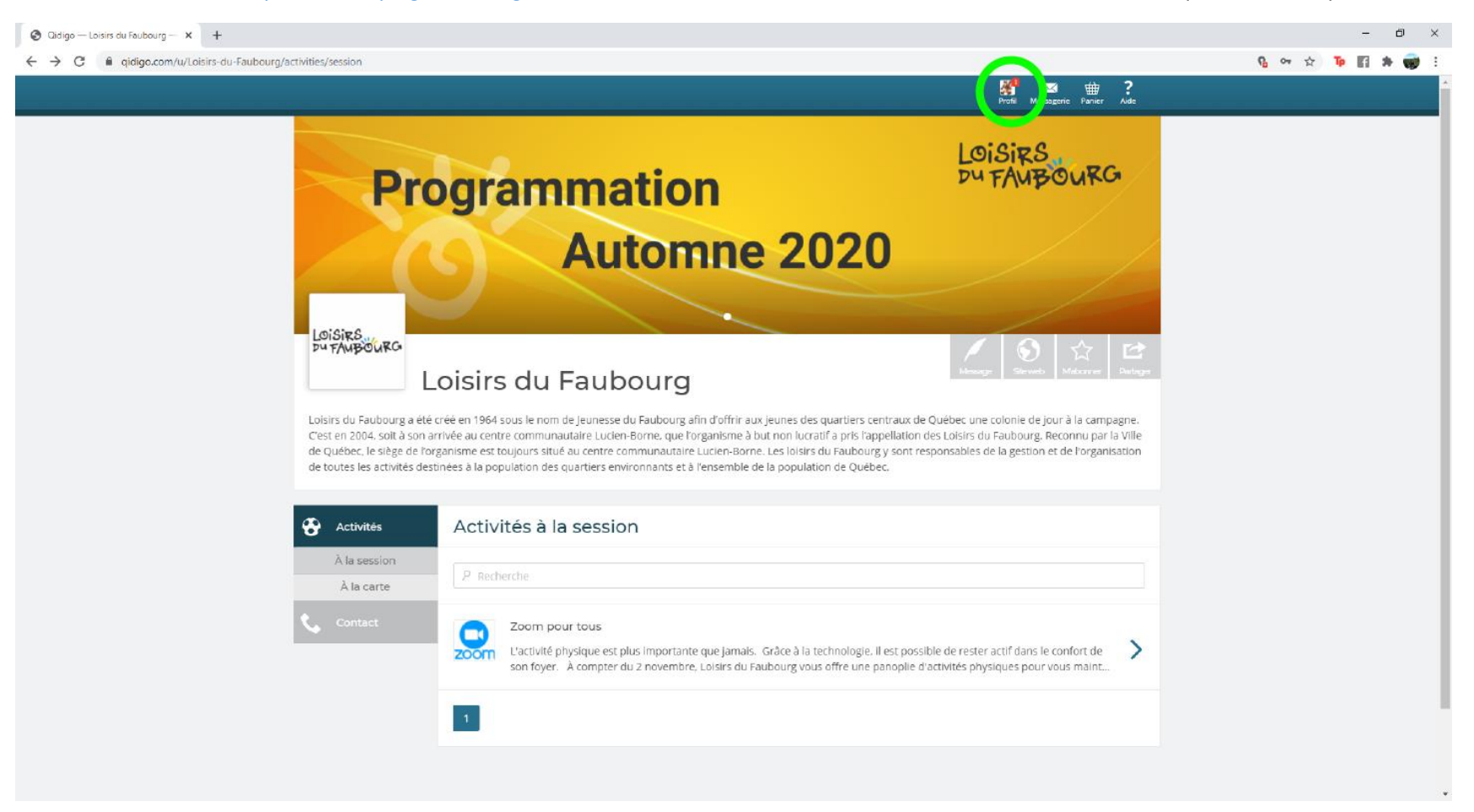

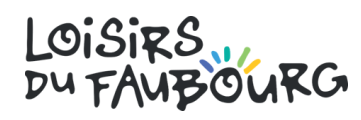

# Deuxième étape

À gauche, cliquez sur facture et l'onglet relevé 24 devrait apparaître. Cliquez sur cet onglet.

| Oidigo − Mes informations × + |                                    |                                                                                                    |                                                                                                    | – @ ×          |
|-------------------------------|------------------------------------|----------------------------------------------------------------------------------------------------|----------------------------------------------------------------------------------------------------|----------------|
| ← → C                         |                                    |                                                                                                    |                                                                                                    | 9a 🖈 🃭 🖬 🗯 😯 E |
|                               |                                    |                                                                                                    | Pote 🗮 🔀 🗰 ?<br>Pote Messagarie Panier Ade                                                                                                    | ▲<br>          |
|                               | < Retourner à « L                  | oisirs du Faubourg »                                                                                                    |                                                                                                    |                |
|                               | Profil<br>Dany Payant-Na           | deau                                                                                                    |                                                                                                    |                |
|                               | 🕂 Tableau de bord                  | Mes informations                                                                                                    |                                                                                                    |                |
|                               | Profil<br>Mes informations         | Le propriétaire du compte devra payer le solde de tout m<br>faire l'inscription de votre enfant, ce compte doit tout de r<br>de votre famille uitérieurement. | embre et sera le contact principal de l'organisation. Même si vous voulez<br>nême être à votre nom, le titulaire légal. Vous pourrez gérer les membres |                |
|                               | Famille                            | Prénom                                                                                                    | Nom de famille                                                                                                    |                |
|                               | Adresses                           | Gaby                                                                                                    | Et les Monstrueux                                                                                                    |                |
|                               | Téléphone                          | Courriel                                                                                                    |                                                                                                    |                |
|                               | Activités                          | camp@loisirsdufaubourg.com<br>Date de naissance                                                                                                    |                                                                                                    |                |
|                               | Formulaires                        | Janvier                                                                                                    | ♥ 1900 ♥                                                                                                    |                |
|                               | Abonnements                        | O Homme                                                                                                    |                                                                                                    |                |
|                               | Factures<br>Factures<br>Relevés 24 | Photo de profil                                                                                                    |                                                                                                    |                |
|                               |                                    |                                                                                                    | Modifier mon mot de passe Enregistrer                                                                                                    |                |
|                               |                                    |                                                                                                    |                                                                                                    |                |

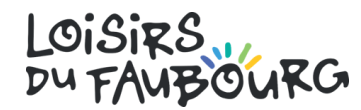

## Troisième étape

Vérifier que vos informations sont à jour dans la section *Mes informations* (petit crayon). Ensuite, cliquer sur le bouton *Ajouter un prestataire* et remplir le formulaire.

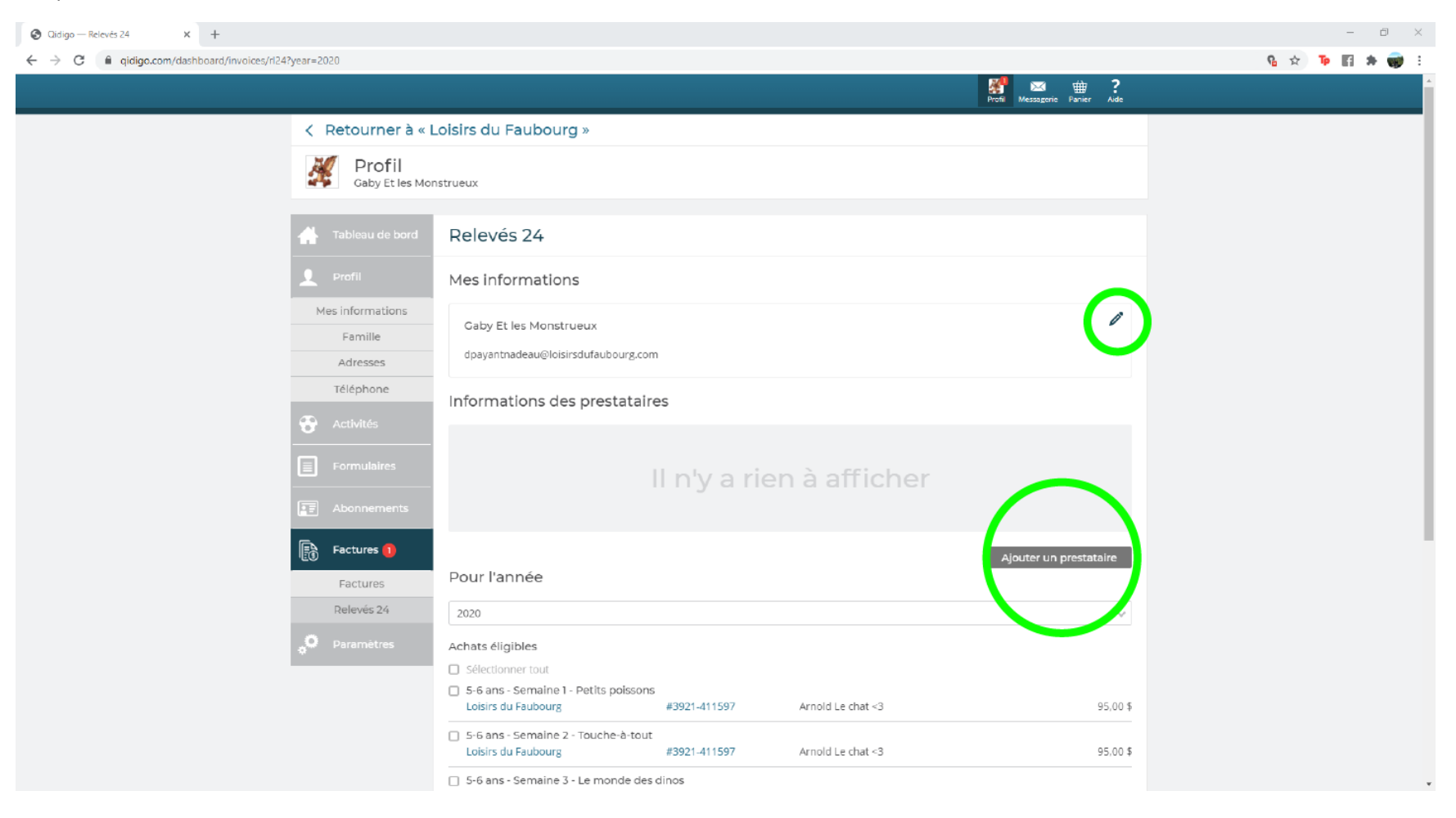

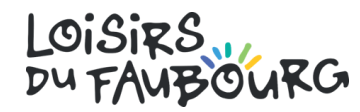

# Quatrième étape

Sélectionner les achats pour lesquelles vous désirez diviser le relevé, sélectionner l'autre prestataire, choisir le pourcentage ou le montant désirez et cliquer sur *Diviser* pour terminer.

| Olidigo — Relevés 24 X +                             |                                                                                                    | – 0 × |
|------------------------------------------------------|----------------------------------------------------------------------------------------------------|-------|
| ← → C 🗎 qidigo.com/dashboard/invoices/rl24?year=2020 | 9a 😒 🃭 🖬 🗯 🐨 E                                                                                                    |       |
| Factures 1                                           | Camp Du Faubourg                                                                                                    |       |
| Relevés 24                                           | Ajouter un prestataire                                                                                                    |       |
|                                                      | 2020 v                                                                                                    |       |
|                                                      | Selectionner tout   Selectionner tout   Selectionner tout   Selectionner tout   Loisirs du Faubourg #3921-411597   Arnold Le chat <3                                                                                                    |       |
|                                                      | ✓   5-6 ans - Semaine 2 - Touche-à-tout     Loisirs du Faubourg   #3921-411597     Arnold Le chat <3                                                                                                    |       |
|                                                      | S-6 ans - Semaine 3 - Le monde des dinos   Loisirs du Faubourg #3921-411597   Arnold Le chat <3                                                                                                    |       |
|                                                      | ✓   5-5 ans - Semaine 4 - Touche-à-tout     Loisirs du Faubourg   #3921-411597     Arnold Le chat <3                                                                                                    |       |
|                                                      | S-5 ans - Semaine 5 - Explor'arts (semaine 2 : Théâtre des premières fois)   Loisirs du Faubourg #3921-411597   Arnold Le chat <3                                                                                                    |       |
|                                                      | ✓ 5-6 ans - Semaine 6 - Sports au max! (semaine 1: Sports d'équipe)   Loisirs du Faubourg #3921-411597   Arnold Le chat <3                                                                                                    |       |
|                                                      |                                                                                                    |       |
|                                                      | Diviser vos relevés<br>Vous pouvez diviser chacun de vos articles éligibles au Relevé 24 avec un autre prestataire. Sélectionnez un ou plusieurs articles éligibles, puis<br>choisisez un prestataire pour effectuer la division souhaitée. À noter que la division se fait à partir du total de l'ensemble des articles<br>sélectionnés. |       |
|                                                      | Camp Du Faubourg V 50,00 % V 332.50 S Diviser                                                                                                    | _     |
|                                                      |                                                                                                    |       |

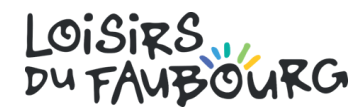

#### Camp de la relâche scolaire – Hiver 2020

#### Première étape

Suivre le lien suivant : <u>https://www.sport-plus-online.com/PrmsMVC/Home/Connexion</u> et entrer vos informations de connexion. Une fois connecté, cliquer sur l'onglet *Reçus d'impôt / dons*.

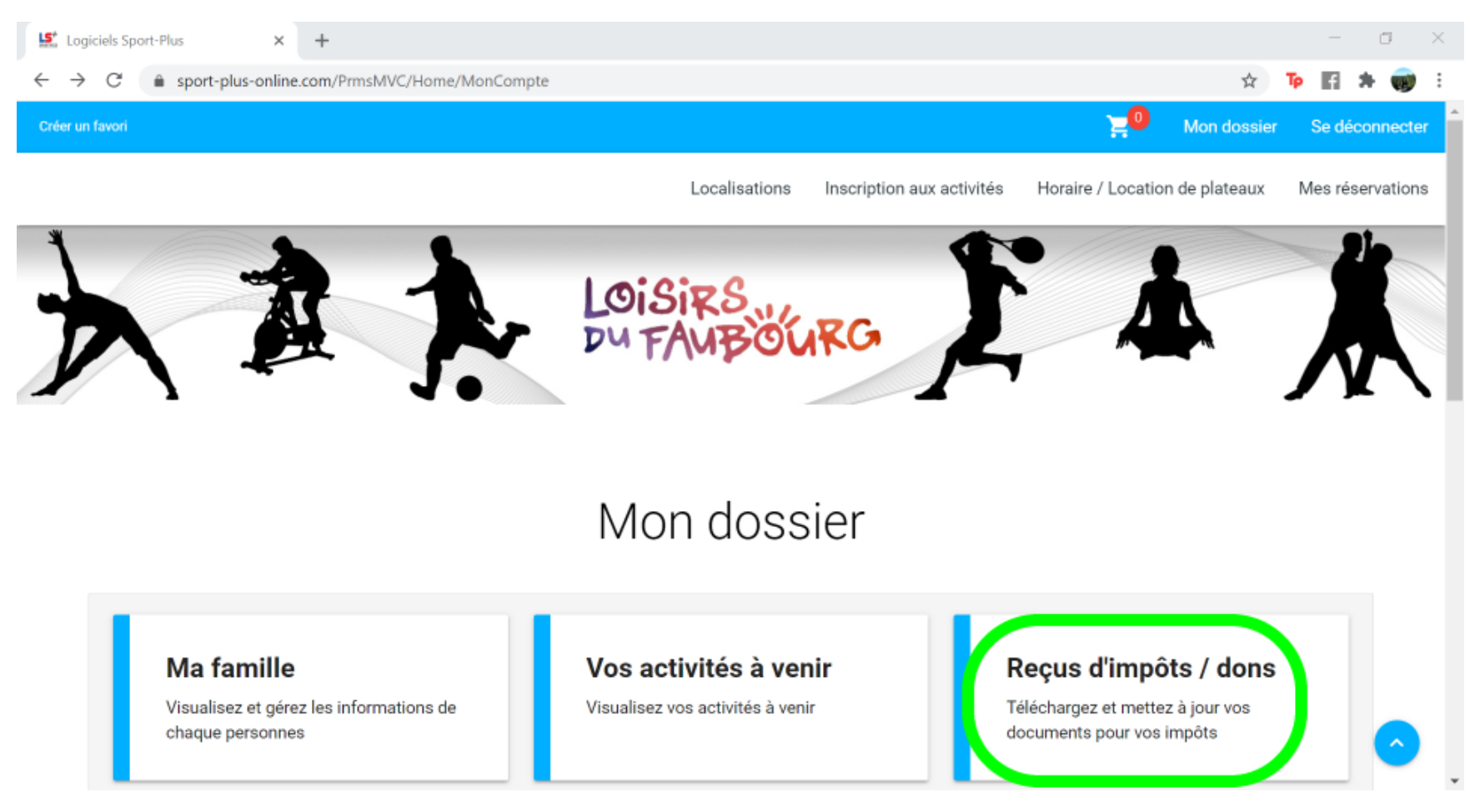

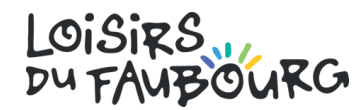

### Deuxième étape

Sélectionner les prestataires, indiquer le pourcentage que chacun aura droit, entrer le numéro d'assurance sociale de chacun des prestataires puis cliquer sur *Enregistrer* pour terminer.

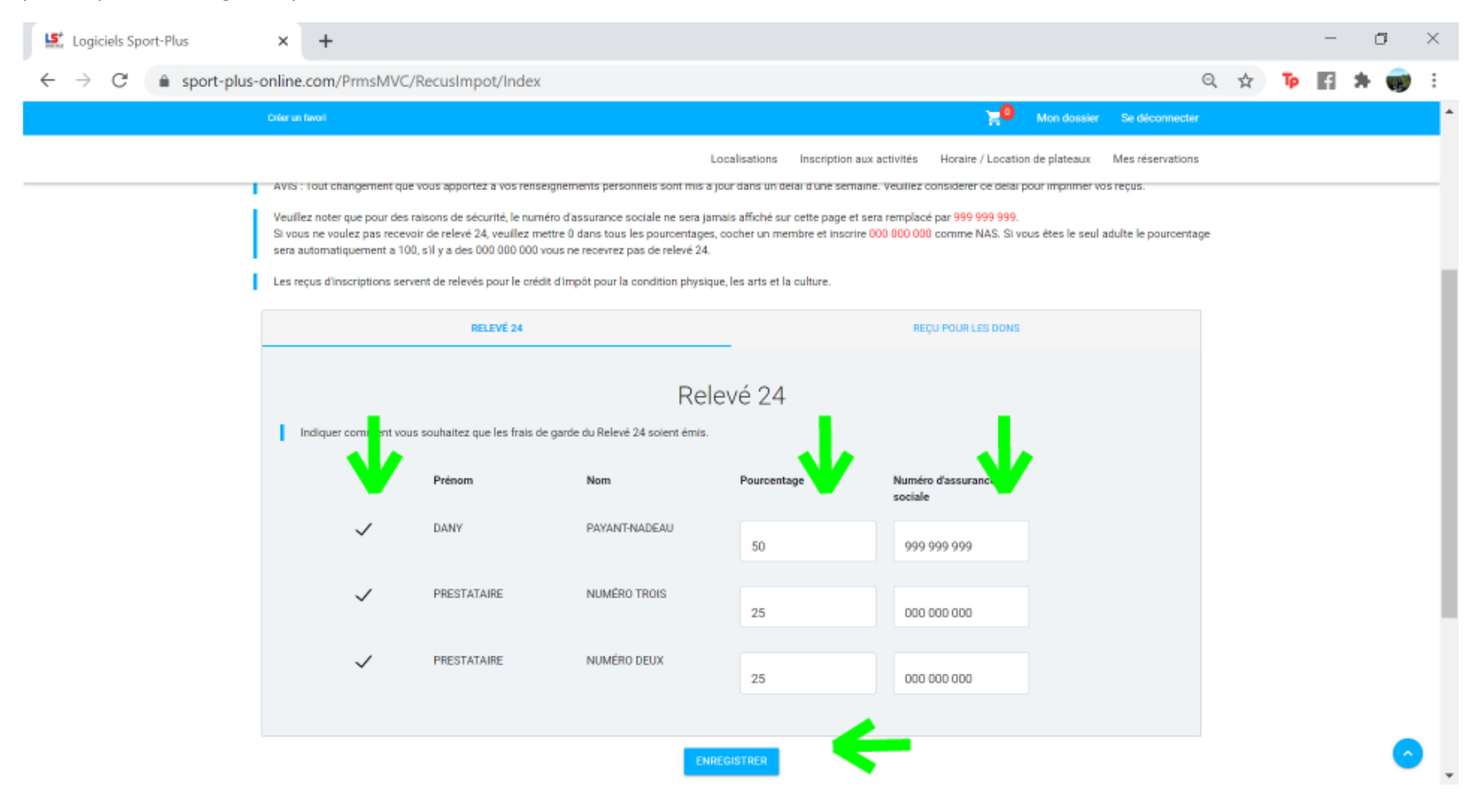